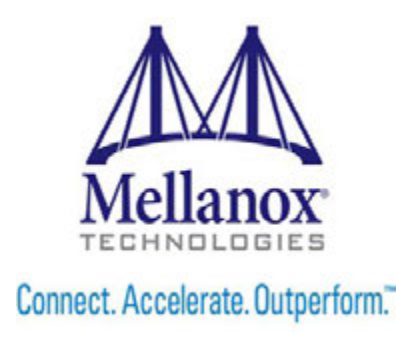

# Connect-IB<sup>™</sup> Single and Dual QSFP+ Port PCI Express Gen3 x8 Adapter Card User Manual

P/N:

MCB191A-FCAT, MCB192A-FCAT

Rev 1.2

www.mellanox.com

#### NOTE:

THIS HARDWARE, SOFTWARE OR TEST SUITE PRODUCT ("PRODUCT(S)") AND ITS RELATED DOCUMENTATION ARE PROVIDED BY MELLANOX TECHNOLOGIES "AS-IS" WITH ALL FAULTS OF ANY KIND AND SOLELY FOR THE PURPOSE OF AIDING THE CUSTOMER IN TESTING APPLICATIONS THAT USE THE PRODUCTS IN DESIGNATED SOLUTIONS. THE CUSTOMER'S MANUFACTURING TEST ENVIRONMENT HAS NOT MET THE STANDARDS SET BY MELLANOX TECHNOLOGIES TO FULLY QUALIFY THE PRODUCTO(S) AND/OR THE SYSTEM USING IT. THEREFORE, MELLANOX TECHNOLOGIES CANNOT AND DOES NOT GUARANTEE OR WARRANT THAT THE PRODUCTS WILL OPERATE WITH THE HIGHEST QUALITY. ANY EXPRESS OR IMPLIED WARRANTIES, INCLUDING, BUT NOT LIMITED TO, THE IMPLIED WARRANTIES OF MERCHANTABILITY, FITNESS FOR A PARTICULAR PURPOSE AND NONINFRINGEMENT ARE DISCLAIMED. IN NO EVENT SHALL MELLANOX BE LIABLE TO CUSTOMER OR ANY THIRD PARTIES FOR ANY DIRECT, INDIRECT, SPECIAL, EXEMPLARY, OR CONSEQUENTIAL DAMAGES OF ANY KIND (INCLUDING, BUT NOT LIMITED TO, PAYMENT FOR PROCUREMENT OF SUBSTITUTE GOODS OR SERVICES; LOSS OF USE, DATA, OR PROFITS; OR BUSINESS INTERRUPTION) HOWEVER CAUSED AND ON ANY THEORY OF LIABILITY, WHETHER IN CONTRACT, STRICT LIABILITY, OR TORT (INCLUDING NEGLIGENCE OR OTHERWISE) ARISING IN ANY WAY FROM THE USE OF THE PRODUCT(S) AND RELATED DOCUMENTATION EVEN IF ADVISED OF THE POSSIBILITY OF SUCH DAMAGE.

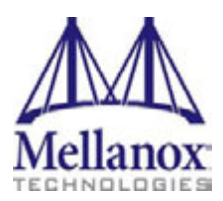

Mellanox Technologies 350 Oakmead Parkway Suite 100 Sunnyvale, CA 94085 U.S.A. www.mellanox.com Tel: (408) 970-3400 Fax: (408) 970-3403

© Copyright 2014. Mellanox Technologies. All Rights Reserved.

Mellanox®, Mellanox logo, BridgeX®, ConnectX®, Connect-IB®, CORE-Direct®, InfiniBridge®, InfiniHost®, InfiniScale®, MetroX®, MLNX-OS®, PhyX®, ScalableHPC®, SwitchX®, UFM®, Virtual Protocol Interconnect® and Voltaire® are registered trademarks of Mellanox Technologies, Ltd.

ExtendX<sup>TM</sup>, FabricIT<sup>TM</sup>, Mellanox Open Ethernet<sup>TM</sup>, Mellanox Virtual Modular Switch<sup>TM</sup>, MetroDX<sup>TM</sup>, TestX<sup>TM</sup>, Unbreakable-Link<sup>TM</sup> are trademarks of Mellanox Technologies, Ltd.

All other trademarks are property of their respective owners.

# **Table of Contents**

| Table of Co<br>List of Tab<br>List of Figu | onten<br>les .<br>ires .              | .ts                                      | 3<br>5<br>6                     |
|--------------------------------------------|---------------------------------------|------------------------------------------|---------------------------------|
| Revision H                                 | istory                                | v                                        | 7                               |
| About this                                 | Man                                   |                                          | 8                               |
|                                            | Inter<br>Rela<br>Docu<br>Tech<br>Firm | Ided Audience                            | . 8<br>. 8<br>. 8<br>. 8<br>. 9 |
| Chapter 1                                  | Intr                                  | oduction                                 | . 10                            |
|                                            | 1.1                                   | Product Overview                         | .10                             |
|                                            | 1.2                                   | Features and Benefits                    | .11                             |
|                                            | 1.3                                   | Operating Systems and Distributions      | .12                             |
|                                            | 1.4                                   | Connectivity                             | .12                             |
| Chapter 2                                  | Inte                                  | erfaces                                  | . 13                            |
|                                            | 2.1                                   | InfiniBand Interface                     | .13                             |
|                                            | 2.2                                   | PCI Express Interface                    | .13                             |
|                                            | 2.3                                   | LED Assignment                           | .14                             |
|                                            | 2.4                                   | I2C-compatible Interface                 | .14                             |
| Chapter 3                                  | Har                                   | dware Installation                       | . 15                            |
|                                            | 3.1                                   | System Requirements                      | .15                             |
|                                            |                                       | 3.1.1 Hardware                           | . 15                            |
|                                            |                                       | 3.1.2 Operating Systems/Distributions    | . 15                            |
|                                            | 2.0                                   | 3.1.3 Software Stacks                    | . 15                            |
|                                            | 3.2                                   | Safety Precautions                       | .15                             |
|                                            | 3.3                                   | Pre-installation Checklist               | .15                             |
|                                            | 3.4                                   | 2.4.1 Demonstration                      | .15                             |
|                                            |                                       | 3.4.2 Installing the New Bracket         | . 10<br>16                      |
|                                            | 35                                    | Card Installation Instructions           | 17                              |
|                                            | 3.6                                   | Cables and Modules                       | 17                              |
|                                            | 5.0                                   | 3.6.1 Cable Installation                 | . 17                            |
|                                            | 3.7                                   | Identify the Card in Your System         | .18                             |
|                                            |                                       | 3.7.1 On Linux                           | . 18                            |
| Chapter 4                                  | Dri                                   | ver Installation                         | . 19                            |
| •                                          | 4.1                                   | Linux                                    | . 19                            |
|                                            |                                       | 4.1.1 Hardware and Software Requirements | . 19                            |
|                                            |                                       | 4.1.2 Downloading Mellanox OFED          | . 19                            |
|                                            |                                       | 4.1.3 Installing Mellanox OFED           | . 19                            |

Rev 1.2

|           |     | 4.1.3.1 Pre-installation Notes             | . 20 |
|-----------|-----|--------------------------------------------|------|
|           |     | 4.1.3.2 Installation Script                | . 21 |
|           |     | 4.1.3.3 mlnxofedinstall Return Codes       | . 22 |
|           |     | 4.1.3.4 Installation Procedure             | . 22 |
|           |     | 4.1.4 Installation Results                 | . 30 |
|           |     | 4.1.5 Post-installation Notes              | . 32 |
|           |     | 4.1.6 Updating Firmware After Installation | . 32 |
| Chapter 5 | Fir | mware                                      | . 34 |
|           | 5.1 | Updating Adapter Card Firmware             | 34   |
| Chapter 6 | Tro | oubleshooting                              | . 36 |
| -         | 6.1 | General                                    | 36   |
|           | 6.2 | Linux                                      | 37   |
| Chapter 7 | Spe | ecifications                               | . 38 |
| _         | 7.1 | MCB191A-FCAT Specifications                | 38   |
|           | 7.2 | MCB192A-FCAT Specifications                | 38   |
|           | 7.3 | LED Operation                              | 39   |
|           | 7.4 | Board Mechanical Drawing and Dimensions    | 40   |
|           | 7.5 | Bracket Mechanical Drawings                | 41   |

# **List of Tables**

- Table 1: Revision History Table 7
- Table 2:Documents List 8
- Table 3: Single and Dual-port Connect-IB Adapter Cards 10
- Table 4: Features and Benefits 11
- Table 5:
   Software and Hardware Requirements 19
- Table 6:mlnxofedinstall Return Codes 22
- Table 7: MCB191A-FCAT Specifications Table 38
- Table 8: MCB192A-FCAT Specifications Table 38
- Table 9:LED Assignment 39
- Table 10:I2C-compatible Connector Pinout 44

# List of Figures

Rev 1.2

| Figure 1:  | MCB192A-FCAT Card                                             | 13 |
|------------|---------------------------------------------------------------|----|
| Figure 2:  | Place the Bracket on the Card (Example)                       | 16 |
| Figure 3:  | Support Download Assistant                                    | 35 |
| Figure 4:  | Mechanical Drawing of the Dual-port MCB192A-FCAT Adapter Card | 40 |
| Figure 5:  | Dual-port Bracket                                             | 41 |
| Figure 6:  | Single-port Bracket                                           | 41 |
| Figure 7:  | Connector and Cage Views                                      | 42 |
| Figure 8:  | Compatible Connector Plug and Pinout                          | 44 |
| Figure 9:  | PCIe Connector Pinout                                         | 45 |
| Figure 10: | Board Labels                                                  | 46 |

# **Revision History**

This document was printed on June 2, 2014.

#### Table 1 - Revision History Table

| Date          | Rev | Comments/Changes                                                                                                    |
|---------------|-----|----------------------------------------------------------------------------------------------------|
| June 2013     | 1.2 | • Added Section 3.4, "Bracket Installation," on page 15                                                                                                    |
| December 2013 | 1.1 | <ul> <li>Made restructuring changes to the UM</li> <li>Added Chapter 4, "Driver Installation" on page 19</li> <li>Added Chapter 5, "Firmware" on page 34</li> <li>Added Chapter 6, "Troubleshooting" on page 36</li> </ul> |
| January 2013  | 1.0 | First Release                                                                                                    |

# **About this Manual**

This *User Manual* describes Mellanox Technologies Connect-IB<sup>TM</sup> Single and Dual QSFP+ port PCI Express 8 lanes (x8) adapter cards. It provides details as to the interfaces of the board, specifications, required software and firmware for operating the board, and relevant documentation.

# **Intended Audience**

This manual is intended for the installer and user of these cards and assumes basic familiarity with InfiniBand® network and architecture specifications.

# **Related Documentation**

| Table 2 | 2 - | Documents | List |
|---------|-----|-----------|------|
|---------|-----|-----------|------|

| Mellanox Firmware Tools (MFT) User<br>Manual<br>Document no. 2204UG | User Manual describing the set of MFT firmware management<br>tools for a single node.<br>See <u>http://www.mellanox.com</u> => Support => Download Firm-<br>ware Tools                                                                                                    |
|---------------------------------------------------------------------|----------------------------------------------------------------------------------------------------|
| Mellanox OFED for Linux<br>User Manual<br>Document no. 2877         | User Manual describing OFED features, performance, InfiniBand<br>diagnostic, tools content and configuration.See <u>http://www.mella-</u> <u>nox.com</u> => Products => Software => Linux SW/Drivers => Mel-<br>lanox OpenFabrics Enterprise Distribution for Linux<br>(MLNX_OFED) |
| IBTA Specification Release 1.2.1                                    | InfiniBand Architecture Specification                                                                                                    |
| PCI Express 3.0 Specifications                                      | Industry Standard PCI Express 3.0 Base and Card Electromechan-<br>ical Specifications                                                                                                    |

## **Document Conventions**

When discussing memory sizes, MB and MBytes are used in this document to mean size in Mega Bytes. The use of Mb or Mbits (small b) indicates size in mega bits. IB is used in this document to mean InfiniBand. In this document PCIe is used to mean PCI Express.

# **Technical Support**

Customers who purchased Mellanox products directly from Mellanox are invited to contact us through the following methods.

- URL: <u>http://www.mellanox.com</u> => Support
- E-mail: <a href="mailto:support@mellanox.com">support@mellanox.com</a>
- Tel: +1.408.916.0055

Customers who purchased Mellanox M-1 Global Support Services, please see your contract for details regarding Technical Support.

Customers who purchased Mellanox products through a Mellanox approved reseller should first seek assistance through their reseller.

### **Firmware and Software Updates**

The Mellanox support downloader contains software, firmware and knowledge database information for Mellanox products. Access the data base from the Mellanox Support web page,

http://www.mellanox.com => Support

or use the following link to go directly to the Mellanox Support Download Assistant page, <u>http://www.mellanox.com/supportdownloader/.</u>

# 1 Introduction

Rev 1.2

This is the User Guide for Mellanox Technologies Connect-IB 56Gb/S InfiniBand adapter cards. Connect-IB provide the highest performing and most scalable interconnect solution for PCI Express Gen2 and Gen3 servers used in High-Performance Computing, Enterprise Data Centers, and Storage environments. Parallel processing, transactional services, clustered data bases, and high-performance storage applications will achieve significant performance improvements resulting in reduced completion time and lower cost per operation.

This chapter covers the following topics:

## 1.1 **Product Overview**

The following tables provide the ordering part number, port speed, number of ports, and PCI Express speed. Each adapter comes with two bracket heights - short and tall.

| Ordering Part Number (OPN)      | MCB191A-FCAT- single-port card<br>MCB192A-FCAT- dual-port card |
|---------------------------------|----------------------------------------------------------------|
| Data Transmission Rate          | InfiniBand: FDR (56 Gb/s)                                      |
| Network Connector Types         | single or dual-port QSFP+                                      |
| PCI Express (PCIe) SerDes Speed | PCIe 3.0 x8 8GT/s                                              |
| RoHS                            | R6                                                             |
| Adapter IC Part Number          | MT27608A0-FCCR-FI                                              |
| Device ID (decimal)             | 4114 for Physical Function<br>4113 for Virtual Function        |

#### Table 3 - Single and Dual-port Connect-IB Adapter Cards

Connect-IB™ Single and Dual QSFP+ Port PCI Express Gen3 x8 Adapter Card User Manual

# 1.2 Features and Benefits

#### Table 4 - Features and Benefits

| Features:                                                                                                    |                                                                                                    |  |  |
|----------------------------------------------------------------------------------------------------|----------------------------------------------------------------------------------------------------|--|--|
| InfiniBand Architecture<br>Specification v1.2.1 com-<br>pliant                                                           | VPI-enabled adapters facilitate any standard networking, clustering, storage, and<br>management protocol to seamlessly operate over any converged network with the<br>same software infrastructure.                                                                                       |  |  |
| PCI Express 3.0 (1.1 and<br>2.0 compatible)Uses PCIe Gen 3.0 (1.1 and 2.0 compatible) through an x8 edge connec<br>8GT/s |                                                                                                    |  |  |
| InfiniBand FDR                                                                                                    | A pre-standard InfiniBand data rate, where each lane of a 4X port runs a bit rate of 14.0625Gb/s with a 64b/66b encoding, resulting in an effective bandwidth of 54.54Gb/s.                                                                                                    |  |  |
| Memory                                                                                                    | PCI Express - stores and accesses InfiniBand and/or Ethernet fabric connection<br>information and packet data<br>SPI - includes one 32Mb SPI Flash device (Winbond W25Q32BVSSIG)<br>EEPROM - accessible through the I <sup>2</sup> C-compatible interface. The EEPROM<br>capacity is 4Kb. |  |  |
| Greater than 100Gb/s over In                                                                                             | finiBand                                                                                                    |  |  |
| Greater than 130M messages                                                                                               | /sec                                                                                                    |  |  |
| 1us MPI ping latency                                                                                                    |                                                                                                    |  |  |
| CPU offload of transport ope                                                                                             | CPU offload of transport operations                                                                                                    |  |  |
| Application offload                                                                                                    |                                                                                                    |  |  |
| GPU communication acceler                                                                                                | ation                                                                                                    |  |  |
| End-to-end internal data protection                                                                                      |                                                                                                    |  |  |
| End-to-end QoS and congestion control                                                                                    |                                                                                                    |  |  |
| Hardware-based I/O virtualization                                                                                        |                                                                                                    |  |  |
| RoHS-R6 compliant                                                                                                    |                                                                                                    |  |  |
| Benefits:                                                                                                    |                                                                                                    |  |  |
| World-class cluster, network,                                                                                            | and storage performance                                                                                                    |  |  |
| Guaranteed bandwidth and low-latency services                                                                            |                                                                                                    |  |  |
| I/O consolidation                                                                                                    |                                                                                                    |  |  |
| Virtualization acceleration                                                                                              |                                                                                                    |  |  |
| Power efficient                                                                                                    |                                                                                                    |  |  |
| Scales to tens-of-thousands of nodes                                                                                     |                                                                                                    |  |  |
|                                                                                                    |                                                                                                    |  |  |

Mellanox Technologies | 11

## 1.3 Operating Systems and Distributions

- (RHEL), and other Linux distributions
- Microsoft Windows Server 2008/CCS 2003, HPC Server 2008
- VMware ESX 5.1
- OpenFabrics Enterprise Distribution (OFED)

# 1.4 Connectivity

Rev 1.2

- Interoperable with InfiniBand switches
- Passive copper cable with ESD protection
- Powered connectors for optical and active cable support

Connect-IB<sup>™</sup> Single and Dual QSFP+ Port PCI Express Gen3 x8 Adapter Card User Manual

# 2 Interfaces

Each adapter card includes the following interfaces:

- "InfiniBand Interface"
- "PCI Express Interface"
- "LED Assignment"
- "I2C-compatible Interface"

Figure 1: MCB192A-FCAT Card

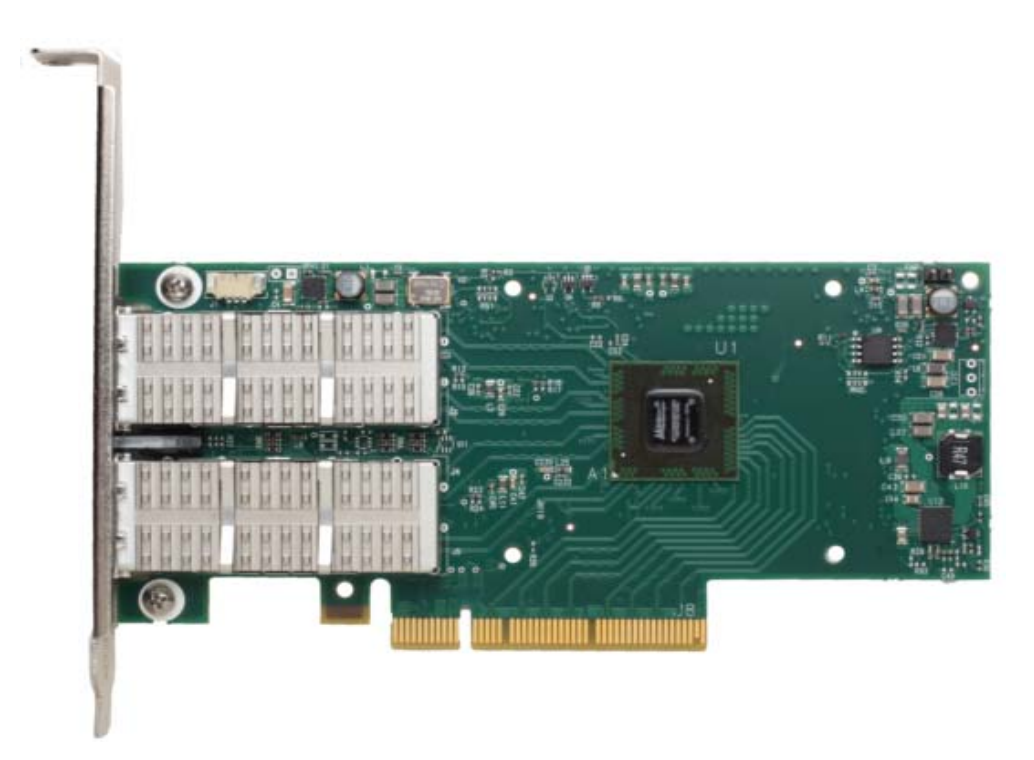

The adapter cards include special circuits to protect from ESD shocks to the card/server when plugging copper cables.

## 2.1 InfiniBand Interface

The network ports of the Connect-IB adapter cards are compliant with the *InfiniBand Architecture Specification, Release 1.2.1.* InfiniBand traffic is transmitted through the cards' QSFP+ connectors.

### 2.2 PCI Express Interface

The Connect-IB adapter cards support PCI Express 3.0 (1.1 and 2.0 compatible) through x8 edge connector. The device can be either a master initiating the PCI Express bus operations or a slave responding to PCI bus operations. The following lists the PCIe interface features:

- PCI Express 2.0 or 3.0 compliant
- Auto-negotiates to x8, x4, or x1

• Support for MSI-X mechanisms

### 2.3 LED Assignment

There are two I/O LEDs per port in dual-port designs and one bicolor LED located on the I/O panel. See Section 7.3, "LED Operation," on page 39 for different LED functions.

# 2.4 I<sup>2</sup>C-compatible Interface

A three-pin header on the adapter cards is provided as the  $I^2C$ -compatible interface. See Figure 4, "Mechanical Drawing of the Dual-port MCB192A-FCAT Adapter Card," on page 40 for the location on the board.

# 3 Hardware Installation

# 3.1 System Requirements

### 3.1.1 Hardware

A system with a PCI Express x8 slot is required for installing the card.

### 3.1.2 Operating Systems/Distributions

Please refer to Section 1.3, "Operating Systems and Distributions," on page 12.

### 3.1.3 Software Stacks

Mellanox OpenFabric software package - MLNX\_OFED for Linux. See Chapter 4, "Driver Installation".

## 3.2 Safety Precautions

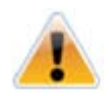

The adapter is being installed in a system that operates with voltages that can be lethal. Before opening the case of the system, observe the following precautions to avoid injury and prevent damage to system components.

- 1. Remove any metallic objects from your hands and wrists.
- 2. Make sure to use only insulated tools.
- 3. Verify that the system is powered off and is unplugged.
- 4. It is strongly recommended to use an ESD strap or other antistatic devices.

## 3.3 Pre-installation Checklist

- 1. Verify that your system meets the hardware and software requirements stated above.
- 2. Shut down your system if active.
- 3. After shutting down the system, turn off power and unplug the cord.
- 4. Remove the card from its package. Please note that the card must be placed on an antistatic surface.
- 5. Check the card for visible signs of damage. Do not attempt to install the card if damaged.

## 3.4 Bracket Installation

The card is usually shipped with a tall bracket installed. If this form factor is suitable for your requirements, you can skip the remainder of this section and move to Section 3.5, "Card Installation Instructions," on page 17. If you need to replace it with the short bracket that is included in the shipping box, please follow the instructions in this section.

Note: Due to risk of damaging the EMI gasket, it is not recommended to replace the bracket more than three times.

To replace the bracket you will need the following parts:

- Rev 1.2
  - The new bracket of the proper height
  - The 2 screws saved from the removal of the bracket
  - The 2 fiber washers saved from the removal of the bracket

### 3.4.1 Removing the Existing Bracket

1. Remove the two screws holding the bracket in place. The bracket comes loose from the card.

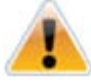

Be careful not to put stress on the LEDs.

2. Save the two screws and the two fiber washers.

### 3.4.2 Installing the New Bracket

1. Place the bracket onto the card until the screw holes line up. See Figure 2..

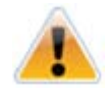

Do not force the bracket onto the card. You may have to gently push the LEDs using a small screwdriver to align the LEDs with the holes in the bracket.

2. Screw on the bracket using the screws and washers saved from the bracket removal procedure above.

#### Figure 2: Place the Bracket on the Card (Example)

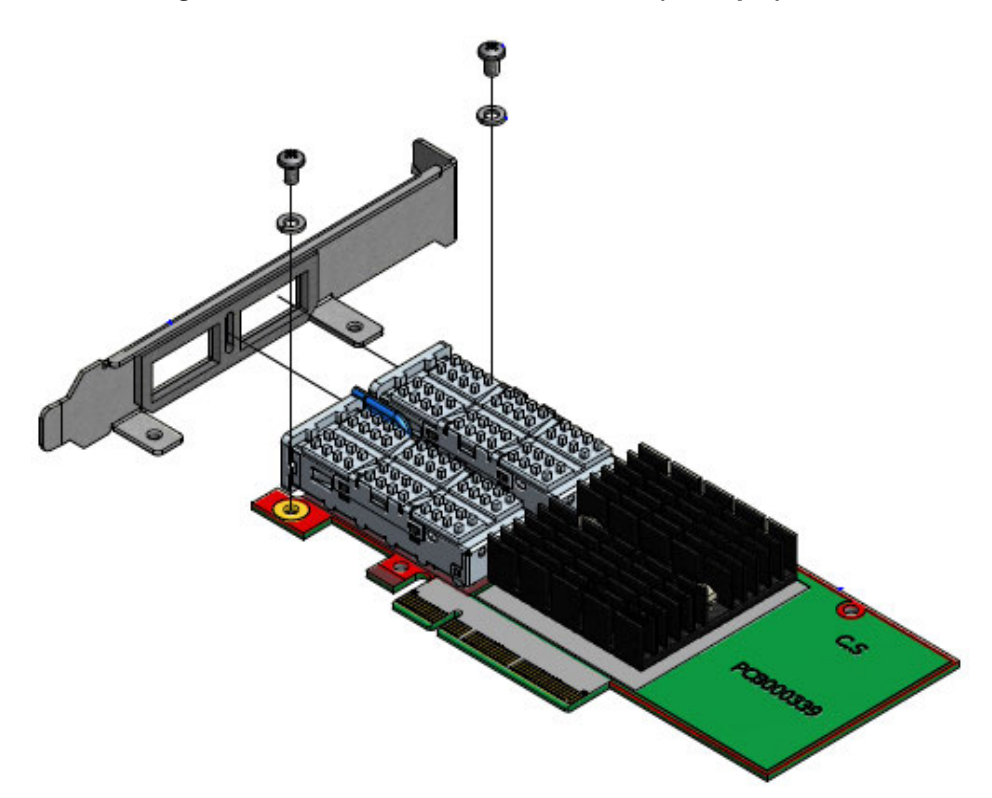

## 3.5 Card Installation Instructions

- 1. Before installing the card, make sure that the system is off and the power cord is not connected to the server. Please follow proper electrical grounding procedures.
- 2. Open the system case.
- 3. Place the adapter in an available PCI Express slot.

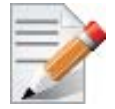

A lesser width adapter can be seated into a greater width slot (x4 in a x8), but a greater width adapter cannot be seated into a lesser width slot (x8 in a x4). Align the adapter connector edge with the PCI Express connector slot.

4. Applying even pressure at both corners of the card, insert the adapter card into the slot until it is firmly seated. When the adapter is properly seated, the adapter port connectors are aligned with the slot opening, and the adapter faceplate is visible against the system chassis.

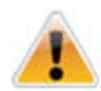

Do not use excessive force when seating the card, as this may damage the system or the adapter.

- 5. Secure the adapter with the adapter clip or screw.
- 6. Close the system case.

### 3.6 Cables and Modules

To obtain the list of supported cables for your adapter, please refer to "Mellanox Products Approved Cable Lists" at:

www.mellanox.com/related-docs/user\_manuals/Mellanox\_approved\_cables.pdf.

### 3.6.1 Cable Installation

- 1. All cables can be inserted or removed with the unit powered on.
- 2. To insert a cable, press the connector into the port receptacle until the connector is firmly seated.
  - a. Support the weight of the cable before connecting the cable to the adapter card. Do this by using a cable holder or tying the cable to the rack.
  - b. Determine the correct orientation of the connector to the card before inserting the connector. Do not try and insert the connector upside down. This may damage the adapter card.
  - c. Insert the connector into the adapter card. Be careful to insert the connector straight into the cage. Do not apply any torque, up or down, to the connector cage in the adapter card.
  - d. Make sure that the connector locks in place.

- 3. After inserting a cable into a port, the Yellow LED indicator will light when the physical connection is established (that is, when the unit is powered on and a cable is plugged into the port with the other end of the connector plugged into a functioning port).
- 4. After plugging in a cable, lock the connector using the latching mechanism particular to the cable vendor. When a logical connection is made the Green LED will come on. When data is being transferred the green led will blink.

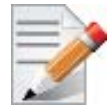

When installing cables make sure that the latches engage.

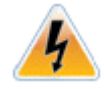

Always install and remove cables by pushing or pulling the cable and connector in a straight line with the card.

- 5. Care should be taken as not to impede the air exhaust flow through the ventilation holes. Cable lengths which allow for routing horizontally around to the side of the chassis before bending upward or downward in the rack should be used
- 6. To remove a cable, disengage the locks and slowly pull the connector away from the port receptacle. Both LED indicators will turn off when the cable is unseated.
  - a. Pull on the latch release mechanism thereby unlatching the connector and pull the connector out of the cage.
  - b. Do not apply torque to the connector when removing it from the adapter card.
  - c. Remove any cable supports that were used to support the cable's weight.

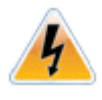

Cables, especially long copper cables, can weigh a substantial amount. Make sure that the weight of the cable is supported on its own and is not hanging from the adapter card.

## 3.7 Identify the Card in Your System

### 3.7.1 On Linux

Get the device location on the PCI bus by running lspci and locating lines with the string "Mellanox Technologies":

> > lspci |grep -i Mellanox 02:00.0 InfiniBand: Mellanox Technologies MT27600 [Connect-IB]

# 4 Driver Installation

## 4.1 Linux

For Linux, download and install the latest OpenFabrics Enterprise Distribution (OFED) software package available via the Mellanox web site at: <u>http://www.mellanox.com</u> => Products => Software => InfiniBand/VPI Drivers => Linux SW/Drivers => Download. This chapter describes how to install and test the Mellanox OFED for Linux package on a single host machine with Mellanox Connect-IB adapter hardware installed.

### 4.1.1 Hardware and Software Requirements

| Requirements                         | Description                                                                                                    |
|--------------------------------------|----------------------------------------------------------------------------------------------------|
| Platforms                            | For the list of supported architecture platforms, please refer to the Mellanox OFED Release Notes file.                                               |
| Required Disk Space for Installation | 1GB                                                                                                    |
| Device ID                            | For the latest list of device IDs, please visit http://pci-ids.ucw.cz/read/PC/<br>15b3.                                                               |
| Operating System                     | Linux operating system.<br>For the list of supported operating system distributions and kernels, please<br>refer to Mellanox OFED Release Notes file. |
| Installer Privileges                 | The installation requires administrator privileges on the target machine.                                                                             |

Table 5 - Software and Hardware Requirements

### 4.1.2 Downloading Mellanox OFED

**Step 1.** Verify that the system has a Mellanox HCA installed by ensuring that you can see Connect-IB entries in the display.

The following example shows a system with an installed Mellanox HCA:

host1# lspci -v | grep Mellanox 02:00.0 InfiniBand: Mellanox Technologies MT27600 [Connect-IB]

Step 2. Download the ISO image to your host.

The image's name has the format MLNX\_OFED\_LINUX-<ver>-<OS label><CPU arch>.iso. You can download it from http://www.mellanox.com => Products => Software => InfiniBand/VPI Drivers.

**Step 3.** Use the md5sum utility to confirm the file integrity of your ISO image. Run the following command and compare the result to the value provided on the download page.

host1# md5sumMLNX\_OFED\_LINUX-<ver>-<OS label>.iso

### 4.1.3 Installing Mellanox OFED

Mellanox OFED includes an installation script called mlnxofedinstall which performs the following:

- Discovers the currently installed kernel
- Uninstalls any software stacks that are part of the standard operating system distribution or another vendor's commercial stack
- Installs the MLNX\_OFED\_LINUX binary RPMs (if they are available for the current kernel)
- Identifies the currently installed InfiniBand and Ethernet network adapters and automatically<sup>1</sup> upgrades the firmware

#### 4.1.3.1 Pre-installation Notes

• The installation script removes all previously installed Mellanox OFED packages and re-installs from scratch. You will be prompted to acknowledge the deletion of the old packages.

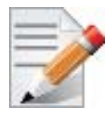

Pre-existing configuration files will be saved with the extension ".conf.rpmsave".

- If you need to install Mellanox OFED on an entire (homogeneous) cluster, a common strategy is to mount the ISO image on one of the cluster nodes and then copy it to a shared file system such as NFS. To install on all the cluster nodes, use cluster-aware tools (such as pdsh).
- If your kernel version does not match with any of the offered pre-built RPMs, you can add your kernel version by using the "mlnx\_add\_kernel\_support.sh" script located under the docs/ directory.

Usage:

```
mlnx_add_kernel_support.sh -m|--mlnx_ofed <path to MLNX_OFED
>directory> [--make-iso|--make-tgz]
>
>[--make-iso] Create MLNX_OFED ISO image.
>[--make-tgz] Create MLNX_OFED tarball. (Default)
>[-t|--tmpdir <local work dir>]
> [--kmp]
[-k | --kernel] <kernel version>
[-s | --kernel-sources] <path to the kernel sources> [-v|--verbose]
[-n|--name]
[-y|--yes]
```

#### Example

The following command will create a MLNX\_OFED\_LINUX ISO image for RedHat 6.3 under the /tmp directory.

```
# ./MLNX_OFED_LINUX-2.0-3.0.1-rhel6.3-x86_64/mlnx_add_kernel_support.sh -m <path>/
MLNX_OFED_LINUX-2.0-3.0.1-rhel6.3-x86_64 --make-tgz
Note: This program will create MLNX_OFED_LINUX TGZ for rhel6.3 under /tmp directory.
```

<sup>1.</sup> The firmware will not be updated if you run the install script with the '--without-fw-update' option.

Connect-IB<sup>™</sup> Single and Dual QSFP+ Port PCI Express Gen3 x8 Adapter Card User Manual

```
All Mellanox, OEM, OFED, or Distribution IB packages will be removed.
Do you want to continue?[y/N]:y
See log file /tmp/mlnx_ofed_iso.1380.log
Building OFED RPMs. Please wait...
Removing OFED RPMs...
Created /tmp/MLNX_OFED_LINUX-2.0-3.0.1-rhel6.3-x86_64.tgz
Install newly created MLNX_OFED package:
# cd /tmp
# tar xzf MLNX_OFED_LINUX-2.0-3.0.1-rhel6.3-x86_64.tgz
# ./MLNX OFED_LINUX-2.0-3.0.1-rhel6.3-x86_64.tgz
```

#### 4.1.3.2 Installation Script

The usage of the installation script is described below. You will use it during the installation procedure described in Section 4.1.3.4, "Installation Procedure," on page 22.

#### Usage

./mnt/mlnxofedinstall [OPTIONS]

### Options

| -c  config <packages config_file=""></packages> | Example of the configuration file can be found under docs                                                                                                |
|-------------------------------------------------|----------------------------------------------------------------------------------------------------|
| -n net <network config="" file=""></network>    | Example of the network configuration file can be found under docs                                                                                        |
| -k kernel-version <kernel version=""></kernel>  | Use provided kernel version instead of 'uname -r'                                                                                                    |
| -p print-available                              | Printavailablepackagesforthecurrentplat<br>form and create a corresponding ofed.conf file.<br>The installation script exits after creating<br>ofed.conf. |
| without-32bit                                   | Skip 32-bit libraries installation                                                                                                    |
| without-depcheck                                | Skip Distro's libraries check                                                                                                    |
| without-fw-update                               | Skip firmware update                                                                                                    |
| -fw-update-only                                 | Update firmware. Skip driver installation                                                                                                    |
| force-fw-update                                 | Force firmware update                                                                                                    |
| force                                           | Force installation (without querying the user)                                                                                                    |
| all hpc basic msm                               | Install all, hpc, basic or Mellanox Subnet manager packages correspondingly                                                                              |
| vma vma-vpi                                     | Install packages required by VMA to support VPI                                                                                                    |
| vma-ib                                          | Install packages required by VMA to work over InfiniBand                                                                                                 |
| with-vma                                        | Set configuration for VMA use (to be used with any installation parameter).                                                                              |
| guest                                           | Install packages required by guest os                                                                                                    |
| hypervisor                                      | Install packages required by hypervisor os                                                                                                    |
| -v -vv -vvv                                     | Set verbosity level                                                                                                    |
| umad-dev-rw                                     | Grant non root users read/write permission for umad devices instead of default                                                                           |
| -enable-affinity                                | Run mlnx_affinity script upon boot                                                                                                    |
| disable-affinity                                | Disable mlnx_affinity script (Default)                                                                                                    |

Mellanox Technologies 21

| enable-sriov          | Burn SR-IOV enabled firmware                        |
|-----------------------|-----------------------------------------------------|
| add-kernel-support    | Add kernel support (Run mlnx_add_kernel_support.sh) |
| skip-distro-check     | Do not check MLNX_OFED vs Distro matching           |
| total-vfs <0-63>      | Maximum number of Virtual Functions in SR-IOV mode  |
|                       | (Default: 16). Implies 'enable-sriov'               |
| hugepages-overcommit  | Set 80% of MAX_MEMORY as overcommit for a huge page |
|                       | allocation. Per priority bit mask (uint). Default 0 |
| -q                    | Set quiet - no messages will be printed             |
| with-fabric-collector | Install fabric-collector package.                   |

### 4.1.3.3 mInxofedinstall Return Codes

Table 6 lists the mlnxofedinstall script return codes and their meanings.

Table 6 - mInxofedinstall Return Codes

| Return Code | Meaning                                                                                                    |
|-------------|----------------------------------------------------------------------------------------------------|
| 0           | The Installation ended successfully                                                                                          |
| 1           | The installation failed                                                                                                    |
| 2           | No firmware was found for the adapter device                                                                                 |
| 22          | Invalid parameter                                                                                                    |
| 28          | Not enough free space                                                                                                    |
| 171         | Not applicable to this system configuration. This can occur when the required hardware is not present on the system.         |
| 172         | Prerequisites are not met. For example, missing the required software installed or the hardware is not configured correctly. |
| 173         | Failed to start the mst driver                                                                                               |

#### 4.1.3.4 Installation Procedure

- **Step 1.** Login to the installation machine as root.
- Step 2. Mount the ISO image on your machine

host1# mount -o ro,loop MLNX\_OFED\_LINUX-<ver>-<OS label>-<CPU arch>.iso /mnt

Step 3. Run the installation script.

./mlnxofedinstall
This program will install the MLNX\_OFED\_LINUX package on your machine.
Note that all other Mellanox, OEM, OFED, or Distribution IB packages will be removed.
Do you want to continue?[y/N]:y

Uninstalling the previous version of MLNX\_OFED\_LINUX
[root@swl014 MLNX\_OFED\_LINUX-2.0-2.0.0-rhel6.3-x86\_64]#
[root@swl014 MLNX\_OFED\_LINUX-2.0-2.0.mo0-rhel6.3-x86\_64]# ./mlnxofedinstall

```
This program will install the MLNX OFED LINUX package on your machine.
Note that all other Mellanox, OEM, OFED, or Distribution IB packages will be removed.
Do you want to continue?[y/N]:y
Uninstalling the previous version of MLNX OFED LINUX
Starting MLNX OFED LINUX-2.0-2.0.0 installation ...
Installing mlnx-ofa kernel RPM
             *****
Preparing...
mlnx-ofa kernel
             *****
Installing mlnx-ofa kernel-kmp-default 2.1 RPM
Preparing...
             *****
Installing mlnx-ofa kernel-kmp-trace 2.1 RPM
Preparing...
             *****
Installing mlnx-ofa kernel-kmp-xen 2.1 RPM
             *****
Preparing...
mlnx-ofa kernel-kmp-xen
             ****
Installing mlnx-ofa kernel-devel RPM
Preparing...
             mlnx-ofa kernel-devel
             ****
Installing kernel-mft-mlnx-kmp-default any RPM
             *******
Preparing...
Installing kernel-mft-mlnx-kmp-trace any RPM
Preparing...
             *******
Installing kernel-mft-mlnx-kmp-xen any RPM
             *******
Preparing...
kernel-mft-mlnx-kmp-xen
             *****
Installing knem-mlnx RPM
Preparing...
             *******
             *****
knem-mlnx
Installing knem-mlnx-kmp-default 1.1.90mlnx2 RPM
             *****
Preparing...
knem-mlnx-kmp-default
             *****
Installing knem-mlnx-kmp-trace 1.1.90mlnx2 RPM
Preparing...
             *******
knem-mlnx-kmp-trace
             *****
Installing knem-mlnx-kmp-xen 1.1.90mlnx2 RPM
Preparing...
             *******
             *****
knem-mlnx-kmp-xen
Installing ummunotify-mlnx RPM
             *****
Preparing...
ummunotify-mlnx
             Installing ummunotify-mlnx-kmp-default 1.0 RPM
             *****
Preparing...
```

| Installing mpi-selector RPM |                                         |
|-----------------------------|-----------------------------------------|
| Preparing                   | *************************************** |
| mpi-selector                | *************************************** |
| Installing user level RPMs: |                                         |
| Preparing                   | *****                                   |
| ofed-scripts                | ******                                  |
| Preparing                   | ******                                  |
| libibverbs                  | ******                                  |
| Preparing                   | *****                                   |
| libibverbs                  | ******                                  |
| Preparing                   | *****                                   |
| libibverbs-devel            | *****                                   |
| Preparing                   | *****                                   |
| libibverbs-devel            | *****                                   |
| Preparing                   | *****                                   |
| libibverbs-devel-static     | *****                                   |
| Preparing                   | *****                                   |
| libibverbs-devel-static     | *****                                   |
| Preparing                   | *****                                   |
| libibverbs-utils            | *****                                   |
| Preparing                   | *****                                   |
| libmlx4                     | *****                                   |
| Preparing                   | *****                                   |
| libmlx4                     | *****                                   |
| Preparing                   | *****                                   |
| libmlx4-devel               | *****                                   |
| Preparing                   | *****                                   |
| libmlx4-devel               | *****                                   |
| Preparing                   | *****                                   |
| libmlx5                     | *****                                   |
| Preparing                   | *****                                   |
| libmlx5                     | *****                                   |
| Preparing                   | *****                                   |
| libmlx5-devel               | *****                                   |
| Preparing                   | *****                                   |
| libmlx5-devel               | *****                                   |
| Preparing                   | *****                                   |
| libcxgb3                    | *****                                   |
| Preparing                   | *****                                   |
| libcxgb3                    | *****                                   |
| Preparing                   | *****                                   |
| libcxgb3-devel              | *****                                   |
| Preparing                   | *****                                   |
| libcxgb3-devel              | *****                                   |
| Preparing                   | *****                                   |
| libcxgb4                    | *****                                   |
| Preparing                   | *****                                   |
| libcxgb4                    | *****                                   |
| Preparing                   | *****                                   |

Mellanox Technologies

Rev 1.2

| libcxgb4-devel      | *****                                   |
|---------------------|-----------------------------------------|
| Preparing           | ************                            |
| libcxgb4-devel      | *****                                   |
| Preparing           | *****                                   |
| libnes              | *****                                   |
| Preparing           | *************************************** |
| libnes              | ******                                  |
| Preparing           | ******                                  |
| libnes-devel-static | ******                                  |
| Preparing           | ******                                  |
| libnes-devel-static | ******                                  |
| Preparing           | ******                                  |
| libipathverbs       | *************************************** |
| Preparing           | ******                                  |
| libipathverbs       | *****                                   |
| Preparing           | *****                                   |
| libipathverbs-devel | *****                                   |
| Preparing           | *****                                   |
| libipathverbs-devel | *****                                   |
| Preparing           | *****                                   |
| libibcm             | *****                                   |
| Preparing           | *****                                   |
| libibcm             | *****                                   |
| Preparing           | *****                                   |
| libibcm-devel       | *****                                   |
| Preparing           | *****                                   |
| libibcm-devel       | ******                                  |
| Preparing           | ************                            |
| libibumad           | ******                                  |
| Preparing           | *****                                   |
| libibumad           | ******                                  |
| Preparing           | *****                                   |
| libibumad-devel     | *****                                   |
| Preparing           | ******                                  |
| libibumad-devel     | ******                                  |
| Preparing           | *****                                   |
| libibumad-static    | *************************************** |
| Preparing           | ******                                  |
| libibumad-static    | ******                                  |
| Preparing           | ******                                  |
| libibmad            | ******                                  |
| Preparing           | ******                                  |
| libibmad            | ******                                  |
| Preparing           | ******                                  |
| libibmad-devel      | ******                                  |
| Preparing           | *****                                   |
| libibmad-devel      | *****                                   |
| Preparing           | ******                                  |
| libibmad-static     | *****                                   |

| Preparing                  | *****                                                             |
|----------------------------|-------------------------------------------------------------------|
| libibmad-static            | ******                                                            |
| Preparing                  | *****                                                             |
| ibsim                      | *****                                                             |
| Preparing                  | *****                                                             |
| ibacm                      | *****                                                             |
| Preparing                  | *****                                                             |
| librdmacm                  | *****                                                             |
| Preparing                  | *****                                                             |
| librdmacm                  | *****                                                             |
| Preparing                  | *****                                                             |
| librdmacm-utils            | ********                                                          |
| Preparing                  | *****                                                             |
| librdmacm-devel            | ********                                                          |
| Preparing                  | *********                                                         |
| librdmacm-devel            | *****                                                             |
| Preparing                  | *********                                                         |
| opensm-libs                | *********                                                         |
| Preparing                  | *********                                                         |
| opensm-libs                | *****                                                             |
| Preparing                  | *****                                                             |
| opensm                     | *********                                                         |
| opensmd                    | 0:off 1:off 2:off 3:off 4:off 5:off 6:off                         |
| Preparing                  | *****                                                             |
| opensm-devel               | *****                                                             |
| Preparing                  | *****                                                             |
| opensm-devel               | *****                                                             |
| Preparing                  | *****                                                             |
| opensm-static              | *****                                                             |
| Preparing                  | *****                                                             |
| opensm-static              | *****                                                             |
| Preparing                  | *****                                                             |
| infiniband-diags           | *****                                                             |
| Preparing                  |                                                                   |
| fca                        | *****                                                             |
| INFO: updating             |                                                                   |
|                            |                                                                   |
| IMPORTANT NOTE:            |                                                                   |
|                            |                                                                   |
| - The FCA Manager and FCA  | MPT Runtime library are installed in /opt/mellanox/fca directory. |
| - The FCA Manager will no  | t be started automatically.                                       |
| - To start FCA Manager no  | w, type:                                                          |
| /etc/init.d/fca manag      | erd start                                                         |
|                            |                                                                   |
| - There should be single ; | process of FCA Manager running per fabric.                        |
| - To start FCA Manager au  | tomatically after boot, type:                                     |
| /etc/init.d/fca manag      | erd install service                                               |

Mellanox Technologies

- Check /opt/mellanox/fca/share/doc/fca/README.txt for quick start instructions.

| Preparing               | ******                                 |
|-------------------------|----------------------------------------|
| dapl                    | *****                                  |
| Preparing               | *****                                  |
| dapl                    | *****                                  |
| Preparing               | *****                                  |
| dapl-devel              | *****                                  |
| Preparing               | *****                                  |
| dapl-devel              | *****                                  |
| Preparing               | *****                                  |
| dapl-devel-static       | *****                                  |
| Preparing               | *****                                  |
| dapl-devel-static       | *****                                  |
| Preparing               | *****                                  |
| dapl-utils              | *****                                  |
| Preparing               | *****                                  |
| perftest                | *****                                  |
| Preparing               | *****                                  |
| mstflint                | *****                                  |
| Preparing               | *****                                  |
| mft                     | *****                                  |
| Preparing               | *****                                  |
| srptools                | *****                                  |
| srpd                    | 0:off 1:off 2:on 3:on 4:off 5:on 6:off |
| Preparing               | *****                                  |
| rds-tools               | *****                                  |
| Preparing               | *****                                  |
| rds-devel               | *****                                  |
| Preparing               | *****                                  |
| ibutils2                | *****                                  |
| Preparing               | *****                                  |
| ibutils                 | *****                                  |
| Preparing               | *****                                  |
| cc_mgr                  | *****                                  |
| Preparing               | *****                                  |
| dump_pr                 | *****                                  |
| Preparing               | *****                                  |
| ar_mgr                  | *****                                  |
| Preparing               | *****                                  |
| ibdump                  | *****                                  |
| Preparing               | *****                                  |
| infiniband-diags-compat | *****                                  |
| Preparing               | *****                                  |
| qperf                   | *****                                  |
| Preparing               | *****                                  |
| mxm                     | *****                                  |
| Preparing               |                                        |

```
openmpi
              Preparing...
              openmpi
              Preparing...
              *****
bupc
              *****
Preparing...
infinipath-psm
              ****
Preparing...
              *******
infinipath-psm-devel
              *****
Preparing...
              ******
mvapich2
              Preparing...
              openshmem
Preparing...
              hcoll
              *****
Preparing...
              libibprof
              Preparing...
              *****
libvma
              ****
- Changing max locked memory to unlimited (in /etc/security/limits.conf)
 Please log out from the shell and login again in order to update this change
 Read more about this topic in the VMA's User Manual
- VMA README.txt is installed at: /usr/share/doc/packages/libvma-6.5.3-0/README.txt
- Please refer to VMA journal for the latest changes: /usr/share/doc/packages/libvma-6.5.3-0/
journal.txt
              *******
Preparing...
mlnxofed-docs
              *****
Preparing...
              *****
mpitests_mvapich2__1_9
              *****
Preparing...
              *****
mpitests_openmpi__1_6_5
              *******
Preparing...
              ****
mpitests openmpi 174
              *********
Device (0a:00.0):
    0a:00.0 InfiniBand: Mellanox Technologies Device 1011
    Link Width is not 8x
    PCI Link Speed: 2.5Gb/s
Installation finished successfully.
The firmware version on /dev/mst/mt4113 pciconf0 - 10.10.1000 is up to date.
Note: To force firmware update use '--force-fw-update' flag.
```

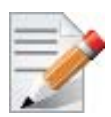

```
In case your machine has the latest firmware, no firmware update will occur and the
installation script will print at the end of installation a message similar to the following:
...
The firmware version on /dev/mst/mt26448_pci_cr0 - 2.9.1000 is up
to date.
Note: To force firmware update use '--force-fw-update' flag.
The firmware version on /dev/mst/mt4099_pci_cr0 - 2.11.500 is up
to date.
```

```
Note: To force firmware update use '--force-fw-update' flag.
```

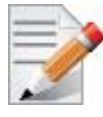

In case your machine has an unsupported network adapter device, no firmware update will occur and the error message below will be printed. Please contact your hardware vendor for help on firmware updates. Error message:

```
-I- Querying device ...-E- Can't auto detect fw configuration file: ...
```

- **Step 4.** In case the installation script performed firmware updates to your network adapter hardware, it will ask you to reboot your machine.
- **Step 5.** The script adds the following lines to /etc/security/limits.conf for the userspace components such as MPI:
  - \* soft memlock unlimited
  - \* hard memlock unlimited

These settings unlimit the amount of memory that can be pinned by a user space application. If desired, tune the value unlimited to a specific amount of RAM.

- Step 6. For your machine to be part of the InfiniBand/VPI fabric, a Subnet Manager must be running on one of the fabric nodes. At this point, Mellanox OFED for Linux has already installed the OpenSM Subnet Manager on your machine. For details on starting OpenSM, refer to the OFED User Manual. See Table 2, "Documents List," on page 8.
- **Step 7.** (InfiniBand only) Run the hca\_self\_test.ofed utility to verify whether or not the Infini-Band link is up. The utility also checks for and displays additional information such as
  - HCA firmware version
  - Kernel architecture
  - Driver version
  - Number of active HCA ports along with their states
  - Node GUID

Note: For more details on hca\_self\_test.ofed, see the file hca\_self\_test.readme under docs/.

|   | Number of CAs Detected                   | 1                                                  |
|---|------------------------------------------|----------------------------------------------------|
|   | PCI Device Check                         | PASS                                               |
|   | Kernel Arch                              | x86_64                                             |
|   | Host Driver Version                      | MLNX_OFED_LINUX-2.1-0.0.4.20131125.1547 (OFED-2.1- |
| 0 | .0.4-20131125-1547): 3.0.13-0.27-default |                                                    |
|   | Host Driver RPM Check                    | PASS                                               |
|   | Firmware on CA #0 HCA                    | v10.10.1000                                        |
|   | Firmware Check on CA #0 (HCA)            | PASS                                               |
|   | Host Driver Initialization               | PASS                                               |
|   | Number of CA Ports Active                | 0                                                  |
|   | Port State of Port #1 on CA #0 (HCA)     | . INIT (InfiniBand)                                |
|   | Port State of Port #2 on CA #0 (HCA)     | . INIT (InfiniBand)                                |
|   | Error Counter Check on CA #0 (HCA)       | PASS                                               |
|   | Kernel Syslog Check                      | PASS                                               |
|   | Node GUID on CA #0 (HCA)                 | 00:02:c9:03:00:1a:00:40                            |
|   | DONE                                     |                                                    |

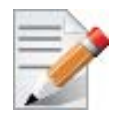

Rev 1.2

After the installer completes, information about the Mellanox OFED installation such as prefix, kernel version, and installation parameters can be retrieved by running the command /etc/infiniband/info.

### 4.1.4 Installation Results

#### Software

- The OFED and MFT packages are installed under the /usr directory.
- The kernel modules are installed under:
  - InfiniBand subsystem:

/lib/modules/`uname -r`/updates/kernel/drivers/infiniband/

mlx4\_core driver:

/lib/modules/<kernel\_version>/extra/mlnx-ofa\_kernel/drivers/net/ethernet/mellanox/mlx4/ mlx4\_core.ko

• mlx4\_ib driver:

/lib/modules/<kernel\_version>/extra/mlnx-ofa\_kernel/drivers/infiniband/hw/mlx4/mlx4\_ib.ko

• mlx5\_core driver:

/lib/modules/<kernel\_version>/extra/mlnx-ofa\_kernel/drivers/net/ethernet/mellanox/mlx5/core/mlx5\_core.ko

• mlx5\_ib driver:

/lib/modules/<kernel\_version>/extra/mlnx-ofa\_kernel/drivers/infiniband/hw/mlx5/mlx5\_ib.ko

• IPoIB:

/lib/modules/`uname -r`/updates/kernel/drivers/infiniband/ulp/ipoib/ib\_ipoib.ko

• iSER:

/lib/modules/`uname -r`/updates/kernel/drivers/infiniband/ulp/iser/ib\_iser.ko

Connect-IB™ Single and Dual QSFP+ Port PCI Express Gen3 x8 Adapter Card User Manual

• eIPoIB:

/lib/modules/`uname -r`/updates/kernel/drivers/net/eipoib/eth\_ipoib.ko

• SRP

/lib/modules/`uname -r`/updates/kernel/drivers/infiniband/ulp/srp/ib srp.ko

• RDS:

/lib/modules/`uname -r`/updates/kernel/net/rds/rds.ko
/lib/modules/`uname -r`/updates/kernel/net/rds/rds\_rdma.ko
/lib/modules/`uname -r`/updates/kernel/net/rds/rds tcp.ko

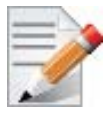

Kernel's modules location may vary depending on the kernel's configuration. For example: /lib/modules/`uname -r`/extra/kernel/drivers/net/ethernet/mellanox/mlx4/ mlx4\_core

- The package kernel-ib-devel include files are placed under /usr/src/ofa\_kernel/ include/. These include files should be used when building kernel modules that use the stack. (Note that the include files, if needed, are "backported" to your kernel.)
- The raw package (un-backported) source files are placed under /usr/src/ofa\_kernel-<ver>
- The script openibd is installed under /etc/init.d/. This script can be used to load and unload the software stack.
- The directory /etc/infiniband is created with the files info and openib.conf and connectx.conf. The info script can be used to retrieve Mellanox OFED installation information. The openib.conf file contains the list of modules that are loaded when the openibd script is used. The connectx.conf file saves the ConnectX adapter card's ports configuration to Ethernet and/or InfiniBand. This file is used at driver start/restart (/etc/init.d/openibd start)
- The file 90-ib.rules is installed under /etc/udev/rules.d/
- If OpenSM is installed, the daemon opensmd is installed under /etc/init.d/ and opensm.conf is installed under /etc.
- If IPoIB configuration files are included, ifcfg-ib<n> files will be installed under:
  - /etc/sysconfig/network-scripts/ on a RedHat machine
- The installation process unlimits the amount of memory that can be pinned by a user space application. See Step 5.
- Man pages will be installed under /usr/share/man/

#### Firmware

- The firmware of existing network adapter devices will be updated if the following two conditions are fulfilled:
  - **1.** You run the installation script in default mode; that is, *without* the option '--without-fw-update'.

**2.** The firmware version of the adapter device is older than the firmware version included with the Mellanox OFED ISO image.

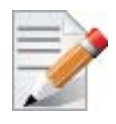

If an adapter's Flash was originially programmed with an Expansion ROM image, the automatic firmware update will also burn an Expansion ROM image.

• In case your machine has an unsupported network adapter device, no firmware update will occur and the error message below will be printed. Please contact your hardware vendor for help on firmware updates.

Error message:

```
-I- Querying device ...
-E- Can't auto detect fw configuration file: ...
```

### 4.1.5 Post-installation Notes

- Most of the Mellanox OFED components can be configured or reconfigured after the installation by modifying the relevant configuration files. See the relevant chapters in this manual for details.
- The list of the modules that will be loaded automatically upon boot can be found in the /etc/infiniband/openib.conf file.

#### 4.1.6 Updating Firmware After Installation

In case you ran the mlnxofedinstall script with the '--without-fw-update' option and now you wish to (manually) update firmware on your adapter card(s), you need to perform the following steps:

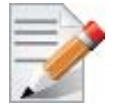

If you need to burn an Expansion ROM image, please refer to OFED User Manual. See Table 2, "Documents List," on page 8

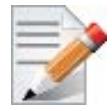

The following steps are also appropriate in case you wish to burn newer firmware that you have downloaded from Mellanox Technologies' Web site ( => Support => Firmware Download).

Step 1. Start mst.

host1# mst start

- Step 2. Identify your target InfiniBand device for firmware update.
  - 1. Get the list of InfiniBand device names on your machine.

```
host1# mst status
MST modules:
------
MST PCI module loaded
MST PCI configuration module loaded
MST Calibre (I2C) module is not loaded
```

Connect-IB™ Single and Dual QSFP+ Port PCI Express Gen3 x8 Adapter Card User Manual

| MST devices:                 |                                              |
|------------------------------|----------------------------------------------|
|                              |                                              |
| /dev/mst/mt25418_pciconf0 -  | PCI configuration cycles access.             |
|                              | <pre>bus:dev.fn=02:00.0 addr.reg=88</pre>    |
|                              | data.reg=92                                  |
|                              | Chip revision is: A0                         |
| /dev/mst/mt25418_pci_cr0 -   | PCI direct access.                           |
|                              | <pre>bus:dev.fn=02:00.0 bar=0xdef00000</pre> |
|                              | size=0x100000                                |
|                              | Chip revision is: A0                         |
| /dev/mst/mt25418_pci_msix0 - | PCI direct access.                           |
|                              | <pre>bus:dev.fn=02:00.0 bar=0xdeefe000</pre> |
|                              | size=0x2000                                  |
| /dev/mst/mt25418_pci_uar0 -  | PCI direct access.                           |
|                              | bus:dev.fn=02:00.0 bar=0xdc800000            |
|                              | size=0x800000                                |
|                              |                                              |

- 2. Your InfiniBand device is the one with the postfix "\_pci\_cr0". In the example listed above, this will be /dev/mst/mt25418\_pci\_cr0. does not apply
- Step 3. Burn firmware.
  - 1. Burning a firmware binary image using mstflint (that is already installed on your machine). Please refer to MSTFLINT\_README.txt under docs/.
  - 2. Burning a firmware image from a .mlx file using the mlxburn utility (that is already installed on your machine).

The following command burns firmware onto the ConnectX device with the device name obtained in the example of Step 2.

```
host1$ mlxburn -dev /dev/mst/mt25418 pci cr0 -fw /mnt/firmware/fw-25408/fw-25408-ryyel.mlx
 ls /mnt/firmware/fw-4113/10_10_1000/
                                             MCB191A-FCA_A1.ini
 BUILD ID
                       fw-ConnectIB.mlx
                                                                   MCB193A-FBA A1.ini
                                                                                        MCB194A-
FCA A1.ini
            syndrome list.log
 exp rom/
                       fw strings.db
                                             MCB192A-FCA A1.ini
                                                                   MCB193A-FCA A1.ini
mlnx ofed latest.txt
 reg-l-vrt-212:/tmp # mlxburn -dev /dev/mst/mt4113 pciconf0 -fw /mnt/firmware/fw-4113/10 10 1000/
fw-ConnectIB.mlx
 -I- Querying device ...
 -I- Using auto detected configuration file: /mnt/firmware/fw-4113/10 10 1000/MCB192A-FCA A1.ini
(PSID = MT 1240110019)
 -I- Generating image ...
     Current FW version on flash: 10.10.1000
     New FW version:
                                   10.10.1000
     Note: The new FW version is not newer than the current FW version on flash.
  Do you want to continue ? (y/n) [n] : y
 Burning FS3 FW image without signatures - OK
 Restoring signature
                                          - OK
  -I- Image burn completed successfully.
```

#### Rev 1.2

lanox web site.

Firmware

# 5.1 Updating Adapter Card Firmware

Each card is shipped with the latest version of qualified firmware at the time of manufacturing. Firmware is updated occasionally, and the most recent firmware can be obtained from: <u>http://www.mellanox.com</u> => Support => Download Firmware. Check that the firmware on your card is the latest found on the Mellanox site, if not update to the latest version found on the Mel-

Firmware can be updated on the stand alone single card using the **flint** tool of the *Mellanox Firmware Tools (MFT)* package. This package is available for download, along with its user manual, from the Mellanox Firmware Tools page. See http://www.mellanox.com => Support => Download Firmware Tools.

A firmware binaries table lists a binary file per adapter card. The file name of each such binary is composed by combining the firmware name, the firmware release version, and the card part number. Please contact Mellanox System Support if you cannot find the firmware binary for your adapter card.

The following steps describe how to retrieve the PSID (firmware identification) and programmed firmware version of your adapter card. They also describe how to update the card with the latest firmware version available.

Note: The following steps are an example and do not correspond to this device.

- 1. Retrieve the PSID and firmware version:
  - a. Install the MFT package. The package is available at <u>www.mellanox.com</u> => Products => Software => InfiniBand/VPI Drivers => Firmware Tools. Make sure to download the package corresponding to your computer's operating system.
  - b. Enter: mst start.
  - c. Get the Mellanox mst device name using the command "mst status"
  - d. Get the PSID (firmware identification) and programmed firmware version using the command.

| > flint -d /dev, | /mst/mt4099_pci_cr0 c | 1                |                  |  |
|------------------|-----------------------|------------------|------------------|--|
| Image type:      | ConnectX              |                  |                  |  |
| FW Version:      | 2.9.4000              |                  |                  |  |
| Device ID:       | 4099                  |                  |                  |  |
| Chip Revision:   | 0                     |                  |                  |  |
| Description:     | Node                  | Port1            | Port2            |  |
| Sys image        |                       |                  |                  |  |
| GUIDs:           | 000002c900000200      | 000002c900000201 | 000002c900000202 |  |
| 000002c900000203 |                       |                  |                  |  |
| MACs:            |                       |                  |                  |  |
| 00002c90200      | 000002c90201          |                  |                  |  |
| Board ID:        | (MT_1020110019)       |                  |                  |  |
| VSD:             |                       |                  |                  |  |
| PSID:            | MT_1020110019         |                  |                  |  |
|                  |                       |                  |                  |  |

- 2. Compare the programmed firmware version with the latest available.
  - a. Go to Mellanox's web site: <u>http://www.mellanox.com/supportdownloader.</u> See Figure 3.
  - b. Enter your card PSID to display the latest firmware.

#### Figure 3: Support Download Assistant

| TECHNOLOG                                                                              | DX:                                                                                      |                                        |                                                                                                    |         |          |
|----------------------------------------------------------------------------------------|------------------------------------------------------------------------------------------|----------------------------------------|----------------------------------------------------------------------------------------------------|---------|----------|
|                                                                                        | Mella                                                                                    | nox - Supp                             | ort Downl                                                                                                    | load A  | ssistant |
| Support Index                                                                          | Documentation Logi                                                                       | n Customer S                           | Support Re                                                                                                    | eturns  | Home     |
|                                                                                        |                                                                                          |                                        |                                                                                                    |         |          |
|                                                                                        |                                                                                          |                                        | and the second second sec |         |          |
| CLEAR MT_1020110                                                                       | D019 PSID or OPN                                                                         | Identifying Adapter (                  | Cards (PSID)                                                                                                    |         |          |
| CLEAR MT_1020110                                                                       | DO19 PSID or OPN                                                                         | Identifying Adapter (                  | Cards (PSID)                                                                                                    |         |          |
| GLEAR MT_1020110                                                                       | t Support                                                                                | Identifying Adapter (                  | Cards (PSID)                                                                                                    |         | STADT O  |
| CLEAR MT_1020110                                                                       | t Support                                                                                | Identifying Adapter (                  | Cards (PSID)                                                                                                    |         | START O  |
| CLEAR MT_1020110<br>Browse for Product                                                 | t Support<br>Select a Line                                                               | Identifying Adapter (<br>Select an OPN | Cards (PSID)<br>Select a PSID                                                                                                    | D (Rev) | START O  |
| CLEAR MT_1020110<br>Browse for Product<br>Select a Family<br>Adapter Cards             | t Support Select a Line Select an item from previous column                              | Select an OPN                          | Cards (PSID)<br>Select a PSID                                                                                                    | ) (Rev) | START O  |
| CLEAR MT_1020110<br>Browse for Product<br>Select a Family<br>Adapter Cards<br>Switches | 5019 PSID or OPN<br>t Support<br>Select a Line<br>Select an item<br>from previous column | Select an OPN                          | Select a PSID                                                                                                    | ) (Rev) | START O  |

- 3. If a newer firmware version exists for your adapter card, update the firmware as follows:
  - a. Download the firmware image zip file from the Download Center (see Step 2a above).
  - b. Unzip the firmware image.
  - c. Burn the firmware image.(Please note that the following are examples). Enter:

> flint -d /dev/mst/mt4099\_pci\_cr0 -i <binary image> burn

- a. Reboot the computer.
- b. Enter: mst start.
- c. Verify that the card firmware was updated successfully.

|                      | 4 |
|----------------------|---|
| Image type: ConnectX |   |
| FW Version: 2.9.4100 |   |
| Device ID: 4099      |   |
|                      |   |

# 6 Troubleshooting

# 6.1 General

| Server unable to find<br>the adapter                               | <ul> <li>Ensure that the adapter is placed correctly</li> <li>Make sure the adapter slot and the adapter are compatible</li> <li>Install the adapter in a different PCI Express slot</li> <li>Use the drivers that came with the adapter or download the latest</li> <li>Make sure your motherboard has the latest BIOS</li> <li>Try to reboot the server</li> </ul> |
|--------------------------------------------------------------------|----------------------------------------------------------------------------------------------------|
| The adapter no longer<br>works                                     | <ul> <li>Reseat the adapter in its slot or a different slot, if necessary</li> <li>Try using another cable</li> <li>Reinstall the drivers for the network driver files may be damaged or deleted</li> <li>Reboot the server</li> </ul>                                                                                                    |
| Adapters stopped<br>working after<br>installing another<br>adapter | <ul> <li>Try removing and re-installing all adapters</li> <li>Check that cables are connected properly</li> <li>Make sure your motherboard has the latest BIOS</li> </ul>                                                                                                    |
| Link indicator light is off                                        | <ul> <li>Ensure that adapter driver/s is loaded</li> <li>Try another port on the switch</li> <li>Make sure the cable is securely attached</li> <li>Check your are using the proper cables that do not exceed the recommended lengths</li> <li>Verify that your switch and adapter port are compatible</li> </ul>                                                     |
| Link light is on, but<br>with no<br>communication<br>established   | <ul> <li>Check that the latest driver is loaded</li> <li>Check that both the adapter and its link are set to the same speed and duplex settings</li> </ul>                                                                                                    |

Connect-IB™ Single and Dual QSFP+ Port PCI Express Gen3 x8 Adapter Card User Manual

# 6.2 Linux

| Environment<br>Information      | cat/etc/issue<br>uname –a<br>cat/proc/cupinfo   grep 'model name'   uniq<br>ofed_info   head -1<br>ifconfig –a<br>ethtool <interface><br/>ethtool <interface><br/>ethtool –i <interface_of_mellanox_port_num><br/>ibdev2netdev</interface_of_mellanox_port_num></interface></interface> |
|---------------------------------|----------------------------------------------------------------------------------------------------|
| Card Detection                  | lspci   grep –i Mellanox                                                                                                    |
| Mellanox Firmware<br>Tool (MFT) | Download and install MFT: <u>http://www.mellanox.com/content/</u><br><u>pages.php?pg=management_tools&amp;menu_section=34</u><br>Refer to the User Manual for installation instructions.<br>Once installed, run:<br>mst start<br>mst starts<br>flint _d <mst_device> q</mst_device>     |
| Ports Information               | ibstat<br>lbv_devinfo                                                                                                    |
| Firmware Version<br>Upgrade     | To download the latest firmware version refer to <u>http://www.mellanox.com/supportdownloader</u>                                                                                                    |
| Collect Log File                | /var/log/messages<br>dmesg > system.logF                                                                                                    |

#### **Specifications** 7

Rev 1.2

#### 7.1 **MCB191A-FCAT Specifications**

### Table 7 - MCB191A-FCAT Specifications Table

|                            | Size: 2.71in. x5.6 in. (68.9mm x 142.25 mm)                                                                                                    |
|----------------------------|----------------------------------------------------------------------------------------------------|
| Physical                   | Connector: QSFP+ InfiniBand (Copper and optical)                                                                                                    |
|                            |                                                                                                    |
|                            | InfiniBand: IBTA v1.2.1<br>Auto-Negotiation: 1X/2X/4X SDR (2.5Gb/s per lane), DDR (5Gb/s per lane),<br>QDR (10Gb/s per lane), FDR10 (10.3125Gb/s per lane), FDR (14.0625Gb/s per<br>lane) port |
|                            | Data Rate: Up to 56Gb/s FDR– InfiniBand                                                                                                    |
|                            | PCI Express Gen3: SERDES @ 8.0GT/s, 8 lanes (2.0 and 1.1 compatible)                                                                                                    |
|                            | <b>Voltage:</b> 12V, 3.3V                                                                                                    |
|                            | Typ Power: Passive Cables 9.68W                                                                                                    |
| Power and<br>Environmental | Max Power: Passive Cables 10.67W                                                                                                    |
|                            | <b>Temperature:</b> 0°C to 55°C                                                                                                    |
|                            | Air Flow: 300LFM <sup>a</sup>                                                                                                    |
| Regulatory                 | Safety: IEC/EN 60950-1:2006<br>ETSI EN 300 019-2-2<br>IEC 60068-2- 64, 29, 32                                                                                                    |
|                            | RoHS: RoHS-R6                                                                                                    |

a. Air flow is measured  $\sim 1$ " from the heat sink between the heat sink and the cooling air inlet.

#### 7.2 **MCB192A-FCAT Specifications**

#### Table 8 - MCB192A-FCAT Specifications Table

| Size: 2.71in. x5.6 in. (68.90mm x 142.25 mm) |                                                  |
|----------------------------------------------|--------------------------------------------------|
| Physical                                     | Connector: QSFP+ InfiniBand (Copper and optical) |
|                                              |                                                  |

#### Table 8 - MCB192A-FCAT Specifications Table

| Protocol Support           | InfiniBand: IBTA v1.2.1<br>Auto-Negotiation: 1X/2X/4X SDR (2.5Gb/s per lane), DDR (5Gb/s per lane),<br>QDR (10Gb/s per lane), FDR10 (10.3125Gb/s per lane), FDR (14.0625Gb/s per<br>lane) port |  |  |
|----------------------------|----------------------------------------------------------------------------------------------------|--|--|
| Trotocol Support           | Data Rate: Up to 56Gb/s FDR– InfiniBand                                                                                                    |  |  |
|                            | PCI Express Gen3: SERDES @ 8.0GT/s, 8 lanes (2.0 and 1.1 compatible)                                                                                                    |  |  |
|                            | <b>Voltage:</b> 12V, 3.3V                                                                                                    |  |  |
| Power and<br>Environmental | Typ Power: Passive Cables 10.73W                                                                                                    |  |  |
|                            | Max Power: Passive Cables 12.32W                                                                                                    |  |  |
|                            | <b>Temperature:</b> 0°C to 55°C                                                                                                    |  |  |
|                            | Air Flow: 300LFM <sup>a</sup>                                                                                                    |  |  |
| Development                | Safety: IEC/EN 60950-1:2006<br>ETSI EN 300 019-2-2                                                                                                    |  |  |
| Regulatory                 | IEC 60068-2- 64, 29, 32                                                                                                    |  |  |
|                            | RoHS: RoHS-R6                                                                                                    |  |  |

a. Air flow is measured  $\sim$ 1" from the heat sink between the heat sink and the cooling air inlet.

# 7.3 LED Operation

There are two I/O LEDs per port in dual-port designs and one bicolor LED in single-port designs, green and yellow, located on the I/O panel. See Table 9 for different LED functions.

| LED                                     | Function                                                                                                    |
|-----------------------------------------|----------------------------------------------------------------------------------------------------|
| Yellow - Physical link                  | <ul> <li>Constant on indicates a good physical link</li> <li>Blinking indicates a problem with the physical link</li> <li>If neither LED is lit, then the physical link has not been established</li> <li>When logical link is established, yellow LED turns off</li> </ul>                            |
| Green -<br>Logical (data activity) link | <ul> <li>A constant green indicates a valid logical (data activity) link without data transfer.</li> <li>A blinking green indicates a valid logical link with data transfer</li> <li>If only the yellow LED is lit and the green LED is off, then the logical link has not been established</li> </ul> |

#### Rev 1.2

## 7.4 Board Mechanical Drawing and Dimensions

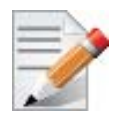

All dimensions are in millimeters. All the mechanical tolerances are +/- 0.1mm

Figure 4: Mechanical Drawing of the Dual-port MCB192A-FCAT Adapter Card

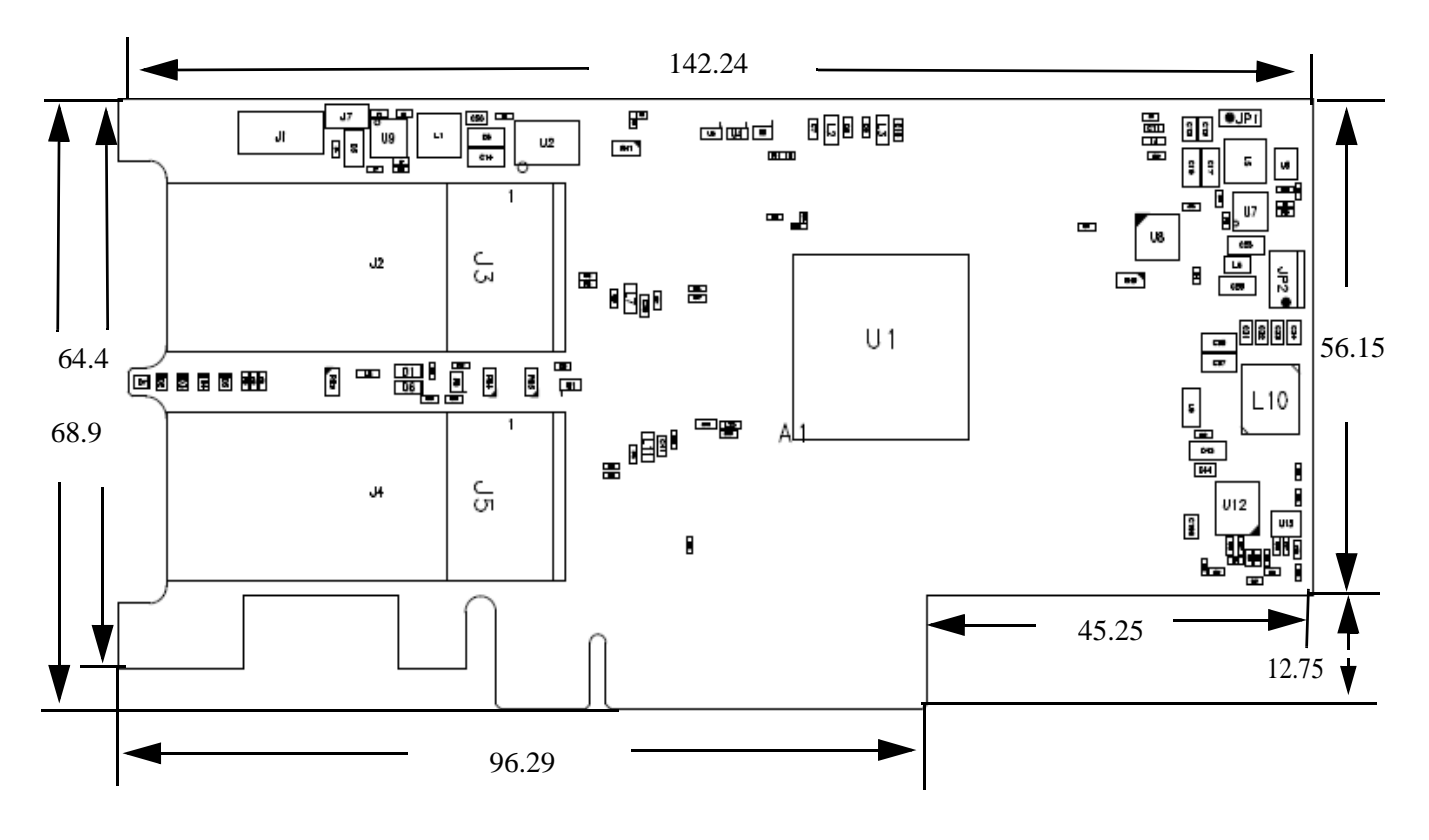

Connect-IB™ Single and Dual QSFP+ Port PCI Express Gen3 x8 Adapter Card User Manual

# 7.5 Bracket Mechanical Drawings

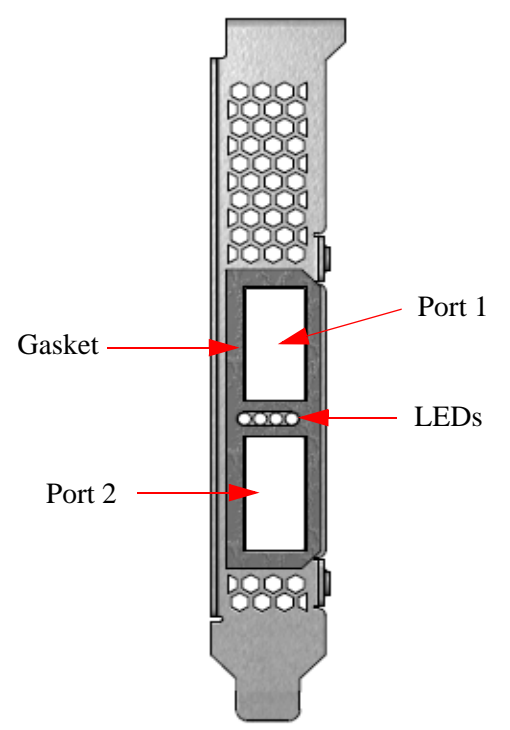

Figure 6: Single-port Bracket

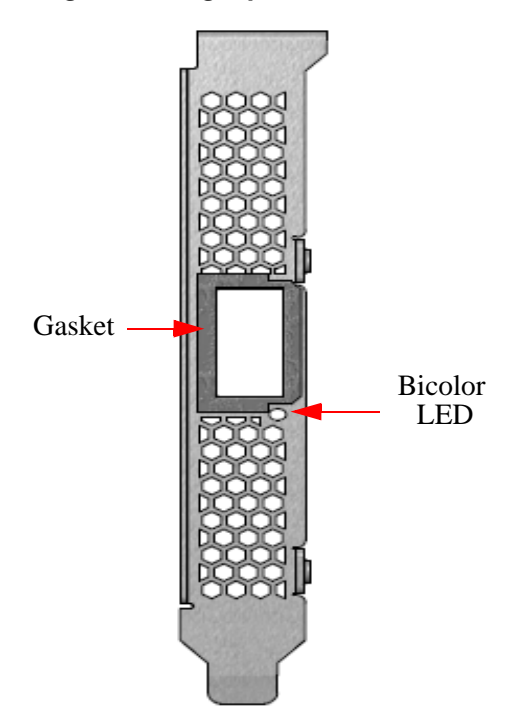

### Figure 5: Dual-port Bracket

# **Appendix A: Interface Connectors Pinout**

# A.1 QSFP+ Connector Pinout

#### Figure 7: Connector and Cage Views

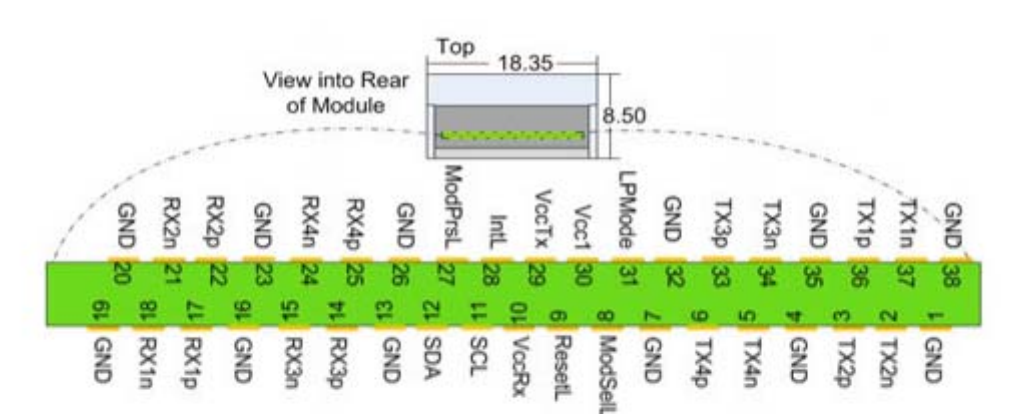

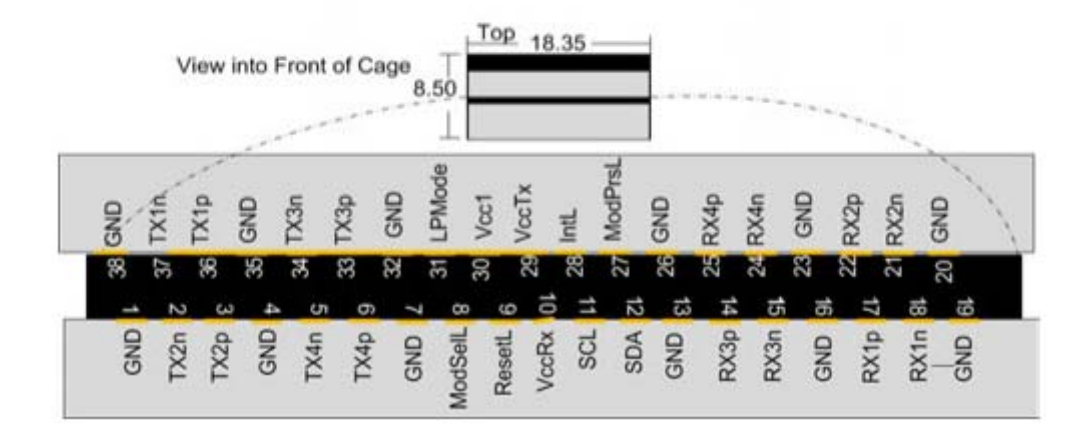

Table 10 - Connector Pin Number and Name to Signal Name Map

| Connector Pin Number | Connector Pin Name | Port A Signal Name |  |
|----------------------|--------------------|--------------------|--|
| 1                    | GND                | GND                |  |
| 2                    | TXN_2              | Tx2n               |  |
| 3                    | TXP_2              | Tx2p               |  |
| 4                    | GND                | GND                |  |
| 5                    | TXN_4              | Tx4n               |  |
| 6                    | TXP_4              | Tx4p               |  |
| 7                    | GND                | GND                |  |
| 8                    | ModSelL_Port0      | ModSelL            |  |
| 9                    | ResetL_Port0       | ResetL             |  |

| Connector Pin Number | Connector Pin Name | Port A Signal Name |  |
|----------------------|--------------------|--------------------|--|
| 10                   |                    | VccRx              |  |
| 11                   | SCL                | SCL                |  |
| 12                   | SDA                | SDA                |  |
| 13                   | GND                | GND                |  |
| 14                   | RXP_3              | Rx3p               |  |
| 15                   | RXN_3              | Rx3n               |  |
| 16                   | GND                | GND                |  |
| 17                   | RXP_1              | Rx1p               |  |
| 18                   | RXN_1              | Rx1n               |  |
| 19                   | GND                | GND                |  |
| 20                   | GND                | GND                |  |
| 21                   | RXN_2              | Rx2n               |  |
| 22                   | RXP_2              | Rx2p               |  |
| 23                   | GND                | GND                |  |
| 24                   | RXN_4              | Rx4n               |  |
| 25                   | RXP_4              | Rx4p               |  |
| 26                   | GND                | GND                |  |
| 27                   | ModPrsl_Port0      | Mod PrsL           |  |
| 28                   | IntL               | IntL               |  |
| 29                   |                    | VccTx              |  |
| 30                   |                    | Vcc1               |  |
| 31                   | LPMode_Port0       | LPMode             |  |
| 32                   | GND                | GND                |  |
| 33                   | TXP_3              | Tx3p               |  |
| 34                   | TXN_3              | Tx3n               |  |
| 35                   | GND                | GND                |  |
| 36                   | TXP_1              | Tx1p               |  |
| 37                   | TXN_1              | Tx1n               |  |
| 38                   | GND                | GND                |  |

Table 10 - Connector Pin Number and Name to Signal Name Map

#### Rev 1.2

## A.2 PCI Express x8 Connector Pinout

The adapter cards use a standard PCI Express x8 edge connector and the PCI Express x8standard pinout according to the PCI Express 3.0 specification.

# A.3 I<sup>2</sup>C-compatible Connector Pinout

### Figure 8: Compatible Connector Plug and Pinout Table 11 - I2C-compatible Connector

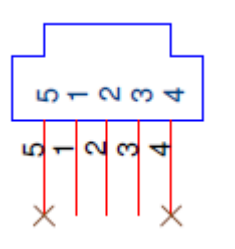

| Connector Pin Number | Signal Name |
|----------------------|-------------|
| 1                    | SDA         |
| 2                    | SCL         |
| 3                    | GND         |
| 4                    | NC          |
| 5                    | NC          |

| PRSNT1#  | +12V-1          |  |
|----------|-----------------|--|
| +12V-5   | +12V-2          |  |
| +12V-4   | +12V-3          |  |
| GND-28   | GND-29          |  |
| TCK      | SMCLK           |  |
| TDI      | SMDAT           |  |
| TDO      | GND-11          |  |
| TMS      | +3.3V-3         |  |
| +3.3V-1  | TRST#           |  |
| +3.3V-2  | 3.3Vaux         |  |
| PERST#   | WAKE#/OBFF      |  |
| GND-22   | RSVD-5          |  |
| REFCLK+  | GND-4           |  |
| REFCLK-  | PETp0           |  |
| GND-21   | PETn0           |  |
| PERp0    | GND-7           |  |
| PERn0    | B17-NC-PRSNT2-1 |  |
| GND-19   | GND - 9         |  |
|          |                 |  |
| RSVD-4   | PETp1           |  |
| GND-18   | PETn1           |  |
| PERp1    | GND-32          |  |
| PERn1    | GND-13          |  |
| GND-15   | PETp2           |  |
| GND-14   | PETn2           |  |
| PERp2    | GND-16          |  |
| PERn2    | GND-17          |  |
| GND-24   | PETp3           |  |
| GND-10   | PETn3           |  |
| PERp3    | GND-20          |  |
| PERn3    | RSVD-2          |  |
| GND-8    | B31-NC-PRSNT2-1 |  |
| RSVD-3   | GND-23          |  |
|          |                 |  |
| RSVD-1   | PETp4           |  |
| GND-6    | PETn4           |  |
| PERp4    | GND-26          |  |
| PERn4    | GND-27          |  |
| GND-5    | PETD5           |  |
| GND-3    | PETn5           |  |
| PERp5    | GND-30          |  |
| PERn5    | GND-31          |  |
| GND-2    | PETD6           |  |
| GND-1    | PETn6           |  |
| PERp6    | GND-34          |  |
| PERn6    | GND-35          |  |
| GND-25   | PETD7           |  |
| GND-12   | PETn7           |  |
| PERp7    | GND-37          |  |
| PERn7    | PRSNT2#-3       |  |
| GND - 33 | GND-36          |  |
|          |                 |  |

| Figure 9 | ): F | PCle | Conne | ector | Pinout |
|----------|------|------|-------|-------|--------|
|----------|------|------|-------|-------|--------|

Rev 1.2

# Appendix B: Finding the GUID and Serial Number on the Adapter Card

Each Mellanox adapter card has a label on the print side that shows the card serial number and the card GUID for the InfiniBand protocol.

#### Figure 10: Board Labels

| CB192A            |
|-------------------|
| InfiniBand        |
|                   |
| P/N: MCB192A-FCAT |
|                   |

S/N: MT0806X01504 REV: A4 GUID: 00 02 C9 03 00 27 05 10

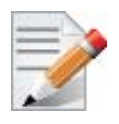

Port 1 uses the GUID described on the label. To obtain the GUID for Port 2, add 1 to that of Port 1.

# Appendix C: Safety Warnings

Below is a list of safety warnings in English. For safety warnings in other languages, please refer to the appendices in this user manual.

#### 1. Installation Instructions

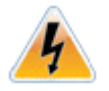

Read all installation instructions before connecting the equipment to the power source.

#### 2. Over-temperature

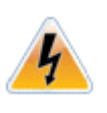

This equipment should not be operated in an area with an ambient temperature exceeding the maximum recommended:  $55^{\circ}C$  (131°F).

To guarantee proper air flow, allow at least 8cm (3 inches) of clearance around the ventilation openings.

#### 3. During Lightning - Electrical Hazard

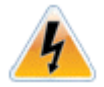

During periods of lightning activity, do not work on the equipment or connect or disconnect cables.

#### 4. Copper Cable Connecting/Disconnecting

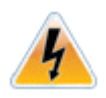

Some copper cables are heavy and not flexible, as such they should be carefully attached to or detached from the connectors. Refer to the cable manufacturer for special warnings and instructions.

#### 5. Equipment Installation

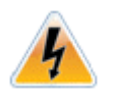

This equipment should be installed, replaced, or serviced only by trained and qualified personnel.

#### 6. Equipment Disposal

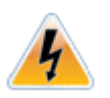

Disposal of this equipment should be in accordance to all national laws and regulations.

#### 7. Local and National Electrical Codes

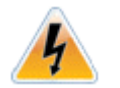

This equipment should be installed in compliance with local and national electrical codes.

#### Rev 1.2

#### 8. Hazardous Radiation Exposure

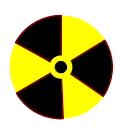

Caution – Use of controls or adjustment or performance of procedures other than those specified herein may result in hazardous radiation exposure.

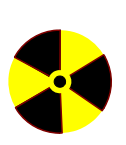

CLASS 1 LASER PRODUCT and reference to the most recent laser standards: IEC 60 825-1:1993 + A1:1997 + A2:2001 and EN 60825-1:1994+A1:1996+ A2:200

### 1. Instructions d'installation

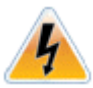

Lisez toutes les instructions d'installation avant de brancher le matériel à la source d'alimentation électrique.

#### 2. Température excessive

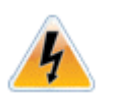

Ce matériel ne doit pas fonctionner dans une zone avec une température ambiante dépassant le maximum recommandé de 55°C (131°F). Un flux d'air de 200LFM à cette température ambiante maximale est nécessaire. En outre, pour garantir un bon écoulement de l'air, laissez au moins 8 cm (3 pouces) d'espace libre autour des ouvertures de ventilation.

#### 3. Orages – dangers électriques

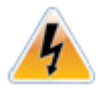

Pendant un orage, il ne faut pas utiliser le matériel et il ne faut pas brancher ou débrancher les câbles.

#### 4. Branchement/débranchement des câbles en cuivre

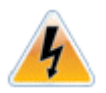

Les câbles en cuivre sont lourds et ne sont pas flexibles, il faut donc faire très attention en les branchant et en les débranchant des connecteurs. Consultez le fabricant des câbles pour connaître les mises en garde et les instructions spéciales.

#### 5. Installation du matériel

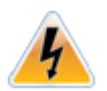

Ce matériel ne doit être installé, remplacé ou entretenu que par du personnel formé et qualifié.

#### 6. Elimination du matériel

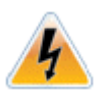

L'élimination de ce matériel doit s'effectuer dans le respect de toutes les législations et réglementations nationales en vigueur.

#### 7. Codes électriques locaux et nationaux

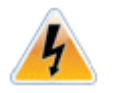

Ce matériel doit être installé dans le respect des codes électriques locaux et nationaux.

#### Rev 1.2

#### 8. Exposition au rayonnement grave

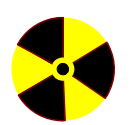

Mise en garde – l'utilisation de commandes ou de réglages ou l'exécution de procédures autres que ce qui est spécifié dans les présentes peut engendrer une exposition au rayonnement grave.

PRODUIT LASER DE CLASSE 1 » et références aux normes laser les plus récentes CEI 60 825-1:1993 + A1:1997 + A2:2001 et NE 60825-1:1994+A1:1996+ A2:2001

# Appendix E: Sicherheitshinweise (Warnings in German)

### 1. Installationsanleitungen

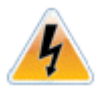

Lesen Sie alle Installationsanleitungen, bevor Sie das Gerät an die Stromversorgung anschließen.

### 2. Übertemperatur

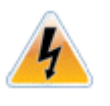

Dieses Gerät sollte nicht in einem Bereich mit einer Umgebungstemperatur über der maximal empfohlenen Temperatur von 55°C (131°F) betrieben werden. Es ist ein Luftstrom von 200 LFM bei maximaler Umgebungstemperatur erforderlich. Außerdem sollten mindestens 8 cm (3 in.) Freiraum um die Belüftungsöffnungen sein, um einen einwandfreien Luftstrom zu gewährleisten.

#### 3. Bei Gewitter - Elektrische Gefahr

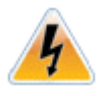

Arbeiten Sie während eines Gewitters und Blitzschlag nicht am Gerät, schließen Sie keine Kabel an oder ab.

#### 4. Anschließen/Trennen von -Kupferkabel

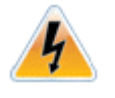

Kupferkabel sind schwer und nicht flexible. Deshalb müssen sie vorsichtig an die Anschlüsse angebracht bzw. davon getrennt werden. Lesen Sie die speziellen Warnungen und Anleitungen des Kabelherstellers.

#### 5. Geräteinstallation

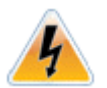

Diese Gerät sollte nur von geschultem und qualifiziertem Personal installiert, ausgetauscht oder gewartet werden.

### 6. Geräteentsorgung

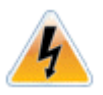

Die Entsorgung dieses Geräts sollte unter Beachtung aller nationalen Gesetze Bestimmungen erfolgen.

### 7. Regionale und nationale elektrische Bestimmungen t

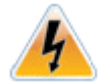

Dieses Gerät sollte unter Beachtung der regionalen und nationalen elektrischen Bestimmungen installiert werden.

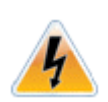

This equipment should be installed in compliance with local and national electrical codes.

#### 8. Strahlenkontak

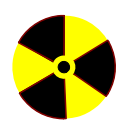

Achtung – Nutzung von Steuerungen oder Einstellungen oder Ausführung von Prozeduren, die hier nicht spezifiziert sind, kann zu gefährlichem Strahlenkontakt führen..

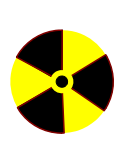

Klasse 1 Laserprodukt und Referenzen zu den aktuellsten Lasterstandards : ICE 60 825-1:1993 + A1:1997 + A2:2001 und EN 60825-1:1994+A1:1996+ A2:2001

### 1. Instrucciones de instalación

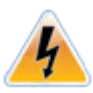

Antes de conectar el equipo a la fuente de alimentación, leer todas las instrucciones de instalación.

#### 2. Sobrecalentamiento

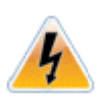

No se debe utilizar el equipo en un área con una temperatura ambiente superior a la máxima recomendada:  $55^{\circ}C(131^{\circ}F)$ . Además, para garantizar una circulación de aire adecuada, se debe dejar como mínimo un espacio de 8 cm (3 pulgadas) alrededor de las aberturas de ventilación.

#### 3. Cuando hay rayos: peligro de descarga eléctrica

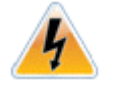

No utilizar el equipo ni conectar o desconectar cables durante períodos de actividad de rayos.

#### 4. Conexión y desconexión del cable Copper

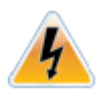

Dado que los cables de cobre son pesados y no son flexibles, su conexión a los conectores y su desconexión se deben efectuar con mucho cuidado. Para ver advertencias o instrucciones especiales, consultar al fabricante del cable.

### 5. Instalación de equipos

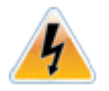

La instalación, el reemplazo y el mantenimiento de este equipo estarán a cargo únicamente de personal capacitado y competente.

### 6. Eliminación de equipos

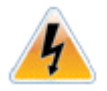

La eliminación definitiva de este equipo se debe efectuar conforme a todas las leyes y reglamentaciones nacionales.

### 7. Códigos eléctricos locales y nacionales

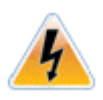

Este equipo se debe instalar conforme a los códigos eléctricos locales y nacionales.

#### Rev 1.2

#### 8. Exposición a niveles de radiación peligrosos

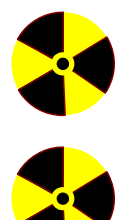

Precaución: el uso de controles o ajustes o la realización de procedimientos distintos de los que aquí se especifican podrían causar exposición a niveles de radiación peligrosos.

PRODUCTO LÁSER DE CLASE 1 y referencia a las normas de láser más recientes: IEC 60825-1:2007/03 y EN 60825-1:2007